## COMO BAIXAR BOLETOS PELO TOTVS

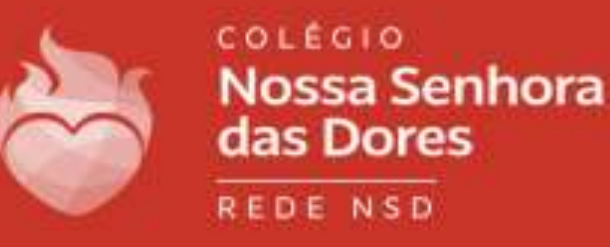

## **Ο** ΤΟΤVS

Linha RM

Insira seu usuário e senha.

No caso, é o mesmo utilizado no Educconect: Usuário: CPF Senha: 123456 Caso não funcione, entre em contato com o setor de informática (31) 98802-7140.

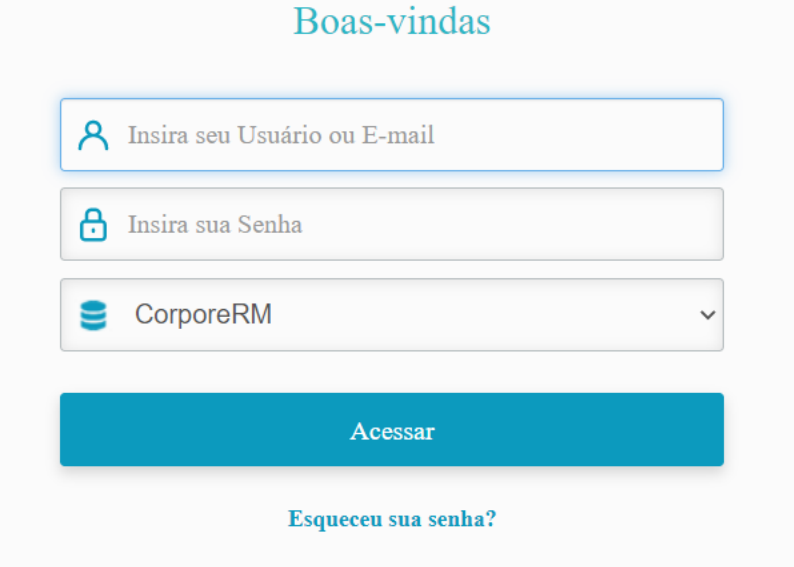

<u>Currículo</u> <u>Cotação On-line</u> <u>Executor Web</u> <u>Pesquisar acervo</u> <u>Forum</u> <u>Certificador de Relatórios</u>

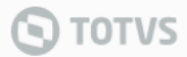

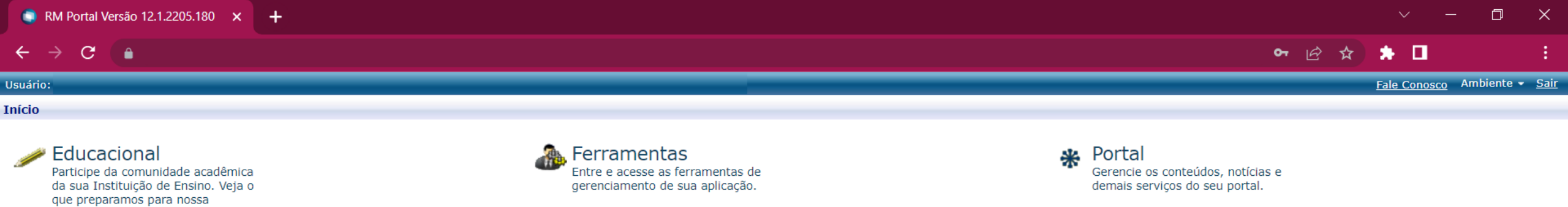

🕩 🦙 <u>Agenda</u>

म 🧖 <u>Visualizar Relatórios</u>

Clique em extrato financeiro.

interação. Extrato financeiro

 → 
 <u>Dados pessoais</u>
 →
 <u>W</u> <u>Notas de avaliações</u>

| RM Portal Versão 12.1.2205.180 × | + |
|----------------------------------|---|
|----------------------------------|---|

← → C 🌘

Biblioteca

| IA 🛧 涛 📕 |
|----------|
|----------|

Fale Conosco Ambiente - Sair

| Usuário:   | - ASSOCIAÇÃO EDUCATIVA, CULT E ASSIST NOSSA SENHORA DAS DORES |                                                                          |                                                                                                    | osco Ambiente • <u>Sair</u> |
|------------|---------------------------------------------------------------|--------------------------------------------------------------------------|----------------------------------------------------------------------------------------------------|-----------------------------|
|            | Início - Educacional - Financeiro - Extrato finan             | ceiro                                                                    |                                                                                                    |                             |
| Acadêmico  | Contexto Educacional                                          |                                                                          |                                                                                                    |                             |
| Financeiro | Curso:<br>Período Letivo: 2022                                |                                                                          | Série:<br>RA:                                                                                             |                             |
|            | Vencimento:                                                   | Valor Bruto:                                                             | Situação: Baixado                                                                                         | •                           |
|            | Vencimento:                                                   | Valor Bruto:                                                             | Situação: Baixado                                                                                         | -                           |
|            | Vencimento:                                                   | Valor Bruto:                                                             | Situação: Baixado                                                                                         | -                           |
|            | Vencimento:                                                   | Valor Bruto:                                                             | Situação: Baixado                                                                                         | -                           |
|            | Vencimento:                                                   | Valor Bruto:                                                             | Situação: Baixado                                                                                         | -                           |
|            | Vencimento:                                                   | Valor Bruto:                                                             | Situação: Baixado                                                                                         | -                           |
|            | Vencimento:                                                   | Valor Bruto:                                                             | Situação: Baixado                                                                                         | •                           |
|            | Vencimento:                                                   | Valor Bruto:                                                             | Situação: Baixado                                                                                         | •                           |
|            | Vencimento:                                                   | Valor Bruto:                                                             | Situação: Baixado                                                                                         | •                           |
|            | Vencimento:                                                   | Valor Bruto:                                                             | Situação: Baixado                                                                                         | •                           |
|            | Vencimento:<br>Linha digitável:                               | Valor Bruto:                                                             | Situação: Em aberto                                                                                       |                             |
|            | Vencimento: :<br>Linha digitável: :                           | Valor Bruto:                                                             | Situação: Em aberto                                                                                       | BOLETO                      |
|            | Mensagens Alertas                                             |                                                                          | Clique no símbolo escrito<br>"BOLETO", uma nova página<br>será aberta para que você<br>efetue o download. |                             |
| Relatórios | Consulte os lançamentos abertos para o aluno. Para in         | nprimir a 2ª via do boleto, utilize o botão "Boleto" na lateral direita. |                                                                                                    |                             |

| 💿 RM Portal Versão 12.1.2205.180 🗙 🌀 EduBoletoDotNetVisWebForm.as 🗙 🕂 |                                                   |                                                                                                    |                                                                      | ~ -      |     |
|-----------------------------------------------------------------------|---------------------------------------------------|----------------------------------------------------------------------------------------------------|----------------------------------------------------------------------|----------|-----|
| $\leftrightarrow \rightarrow \mathbf{C}$                              |                                                   |                                                                                                    |                                                                      | ie 🖈 🗯 🗖 | :   |
|                                                                       |                                                   | 1 / 1   - 100% +                                                                                                    |                                                                      | <b>±</b> | ē : |
|                                                                       | COLÉGIO<br>Nossa Senhora<br>das Dores<br>Rede NSD | <b>COLÉGIO NOSSA SENHORA DAS DORES</b><br>Rua Santanda, 235<br>Bairro: Penha - Itabira/MG<br>CEP 35900-064 - Telefax (31) 3835-8787<br>Email: cnsd@cnsditabira.com.br | Vencimento<br>Nosso Número<br>Recibo do Sacado<br>Matrícula do Aluno |          |     |
|                                                                       | DESCRIÇÃO DO VALOR                                |                                                                                                    | Por fim, clique na<br>setinha para baixar.                           |          |     |
|                                                                       |                                                   |                                                                                                    |                                                                      |          |     |